| Question/Comment                                                                                                    | Response                                                                                                    |
|----------------------------------------------------------------------------------------------------|----------------------------------------------------------------------------------------------------|
| Is it possible to write scrips to check<br>that parts have their correct footprints<br>in the design, e.g. if description contains<br>0805 then the footprint is 0805? | This could be done. Making it foolproof is another issue<br>all together. You may have a number of different 0805<br>footprints. Half the battle would be making sure that you<br>have a robust, consistent nomenclature for your<br>descriptions and footprint names. Once you extract the<br>names, the script will need to parse through the data and<br>look for those things which would qualify it. If you are<br>building this from scratch, think it out; if you need to<br>change existing footprint names, you risk breaking the<br>link for prior projects. |
| What are some of the coolest / most-<br>useful scripts you've seen? We're trying<br>to figure out how this is useful to us                                             | By far, the most useful script has been the logo maker in<br>which one can have the script read a bit file and create a<br>logo from it. The other scripts have been specific to<br>companies that want formatted data for upload into their<br>company's PLM system. To be honest, I have found that<br>if a script has gained any notoriety, Altium turns it into a<br>function within the tool. In short, scripts are best suited<br>for your specific company needs.                                                                                               |
| You mentioned that "primitives'<br>properties" can't be modified, what<br>about "user parameters"? can they be<br>modified? and/or their visibility?                   | If the parameter is a user parameter, you have the ability<br>to add, modify and delete both the name of the<br>parameter and its value. If the parameter is a system<br>parameter such as 'comment' or 'description' you will<br>only be able to change the value.                                                                                                    |
| How many lines of code are there in Altium?                                                                                                    | According to the site embarcadero.com, Altium Designer<br>contains over 15 million lines of code. The article was<br>written in 2014, so this number has increased since then.<br><u>https://community.embarcadero.com/blogs/entry/altium-<br/>designer-15-000-000-codelines-1600</u><br>Thanks to Randy Clemmons who provided this information<br>during the webinar.                                                                                                    |
| How did you switch between the code and form?                                                                                                    | To switch between the code and form, make sure that<br>you that have selected a script file type that allows for a<br>form. Once this is in view, look for the tabs at the bottom<br>of the editor labeled "form" and "code".                                                                                                    |

## Exploring Scripting in Altium Designer Q & A